#### 管理员充值

### 1、管理员使用设定密码或者短信登录合同平台:

#### https://dsign.bjca.cn/#/login

| 🤛 数字认证                                |                   |                        |
|---------------------------------------|-------------------|------------------------|
|                                       | 信手书电子合同表          | 云平台                    |
| O OL NO                               | 短估鼓录 <b>密码</b> 登录 |                        |
|                                       | 12(2)(2)(2)       | ● 用户注册                 |
|                                       | ± ⊋               | 80<br>1 <sup>5</sup> 1 |
| ©2018-2025 数字认证 版权所有 第ICP集05031699号-5 |                   |                        |

2、右上角点击管理员姓名,选择充值企业名称

| 🙄 数字し征   信手キ               | <b>H电子合同</b> |            |          | 版本号 V1.0.21   ③ 2025- | 3-19 13-23-19 8 波 🚽 🛤 体中文 🗸 🕞 |
|----------------------------|--------------|------------|----------|-----------------------|-------------------------------|
| (2) 首页                     | E.           |            |          |                       | 请输入企业名称                       |
| <ul> <li>② 史内中心</li> </ul> | <b>Q</b> 0   | <b>Q</b> 0 |          | 6                     | 北京数字认证股份有限公司(测试)              |
| 回 文档验证                     | 侍我签          | 待他人3       | 95<br>21 | しいで已完成                | 17日                           |
| ④ 开发者工具                    | 待签署文件列表      |            |          |                       | muES>                         |
|                            | 序号 文件名       | 发起人        | 发起时间     | 签署截止日期                | 题作                            |
|                            |              |            | R.R.M.   |                       |                               |
|                            |              |            |          |                       |                               |

# 3、点击充值

| 💭 数字认证  | 信手书 | 电子合同  | 3              |                          | 版本号 V1.0.2       | 1 0 2025-3-19 13:26.07 | 血 北京数字认证股份有限公司  | (測试 ~ | 商休中文 ~   日 |
|---------|-----|-------|----------------|--------------------------|------------------|------------------------|-----------------|-------|------------|
| ◎ 首页    | 3   | 三 北京数 | 乡认证股份有限公司 (测试) | <b>賽餐刻余(份): 14486 充値</b> |                  |                        |                 |       | 发起签署       |
| □ 文件管理  | ~   |       | 2              | - 2                      | 212              |                        | 600             |       |            |
| □ 模板管理  | ~   | 8     | 2<br>待我签       | 名 存他人签                   | ≤ 312            |                        | <b>い</b><br>日完成 |       |            |
| 图 用户中心  | ×   |       |                |                          |                  |                        |                 |       |            |
| 圖 企业控制台 | ×   | 待签    | <b>著文件列表</b>   |                          |                  |                        |                 |       | 查看更多>      |
| 同 文档验证  |     | 序号    | 文件名            | 发起人                      | 发起时间             | 业务类型                   | 签署截止日期          | 操作    |            |
| ◎ 开发者工具 |     | 1     | 电梯设备买卖合同RSA算法  | 北东数字认证股份有限公司(测试)         | 2025-03-12 16:16 | 通用                     | 2025-03-27      | 空間    |            |
|         |     | 2     | 暴刚的4K-自动测试模板   | 北东数字认证股份有限公司(测试)         | 2025-03-05 17:42 | 通用                     | 2025-04-05      | 签署    |            |
|         |     |       |                |                          |                  |                        |                 |       |            |
|         |     |       |                |                          |                  |                        |                 |       |            |
|         |     |       |                |                          |                  |                        |                 |       |            |

4、请咨询销售,填写4位销售推荐码。

| 🍘 奴字り証   信       | 手书电子合同      |        |              |            |                 |                           |      | 10年間 V10-21 | 8 2025-3-20 17:17:29 | B-1070   | 時有限公司 - 1 184年文  | er e B   |
|------------------|-------------|--------|--------------|------------|-----------------|---------------------------|------|-------------|----------------------|----------|------------------|----------|
| 2 義気             | <b>壬 北東</b> | 各有限公司  | 書解教会(役) 0 光道 |            |                 |                           |      |             |                      |          | 3                | USE B    |
| 新聞和文 6           |             |        |              |            |                 |                           |      |             |                      |          |                  |          |
| 机量洗瓶             | 文件書称        |        |              |            | 2486 18         |                           | -    | · 业务类型 进水用的 |                      |          |                  |          |
| 22228            |             |        |              |            | 填写按带码           | ×                         |      |             |                      |          | 125 2            | <b>n</b> |
| 将我这幕             |             |        |              |            | 接示 黄属等4位的单位等码。4 | 通常彩色色DICA装饰色彩,如此没有以下要要读写。 |      |             |                      |          |                  |          |
| 特性人基督            | 22起文書       | 的表     |              |            | QHGE            |                           |      |             |                      |          | Reported Balance |          |
| 日有成              | - 早号        | 文件書称   | 2010年月       | 蓝的有效期      |                 |                           | 业务类型 | 重的距離        | U.D.                 | 銀作       |                  |          |
| BRM              |             | 委托托德会司 |              | 2025-04-04 |                 |                           | 思用   | 074         | ・単語                  | 48 88 93 | 1公务类型            |          |
| Ecal             |             |        |              |            |                 |                           |      |             |                      | A19 1 0  | 218-12 - 818     | 1 2      |
| D WARTE          |             |        |              |            |                 |                           |      |             |                      |          |                  |          |
| N MPRO           |             |        |              |            |                 |                           |      |             |                      |          |                  |          |
| 9 <u>2019</u> 96 |             |        |              |            |                 |                           |      |             |                      |          |                  |          |
| i sennes         |             |        |              |            |                 |                           |      |             |                      |          |                  |          |
| HRAIA            |             |        |              |            |                 |                           |      |             |                      |          |                  |          |
|                  |             |        |              |            |                 |                           |      |             |                      |          |                  |          |
|                  |             |        |              |            |                 |                           |      |             |                      |          |                  |          |
|                  |             |        |              |            |                 |                           |      |             |                      |          |                  |          |

5、点击前往企业印章申请页

| 👿 数字认证 🛛             |                                       | 我的常用商品                | 2 拉制台 ① 有新到息 2000 |                      |
|----------------------|---------------------------------------|-----------------------|-------------------|----------------------|
| 6                    | 数字认证<br>全新 <b>商城</b> ・≦               | 新上线<br>家              | 5 L               |                      |
|                      | 产品列表                                  |                       |                   |                      |
| 售后服务                 | 信手术电子会局云平台                            | <b>巡回第页</b> 前往企业印章申请页 |                   |                      |
| 友派官理<br>收货地址<br>合向管理 | 合同签署服务(零告)-SAAS                       |                       |                   | 行力<br>事項<br>操作<br>指令 |
| 書服咨询                 | ✓ 商品类型: 云服务 ✓ 所服名称: 合同医器服用(零物)-SAAS服务 |                       |                   | 然经<br>电话             |
| 咨询客服                 | ✔ 商品祝重: 0.050                         |                       |                   | (i)<br>200           |
| 服务的线                 | ¥10/⊕                                 |                       |                   | 書版                   |
|                      | ● 加入時始年                               |                       |                   |                      |

6、点击申请印章,完成商城印章申请和激活,点击云商城。

| 🕎 數字认证   开放 | 平台             | 首页 코         | 商城       | 控制台    |           | • 中國印度成功             |                           |                 |     |           | 北东日  | 特部的な ~ | <b>()</b> |
|-------------|----------------|--------------|----------|--------|-----------|----------------------|---------------------------|-----------------|-----|-----------|------|--------|-----------|
|             | 企业印            | 口章申请         |          |        |           |                      |                           |                 |     |           | 0    |        |           |
|             |                |              |          |        |           |                      |                           |                 |     | 1         | 申請印章 |        |           |
|             | 序号             | ID           | 企业名称     |        |           |                      | 申请时间                      | 申请人             |     | 状态        |      |        |           |
|             | 1              | 1896         | 1090     | 服务有限公司 |           |                      | 2025-03-20 17:27:17       | 10              |     | 10 H      |      |        |           |
|             |                |              |          |        |           |                      |                           |                 | 共1条 | 10条/页 ~ < | 1 3  |        |           |
|             |                |              |          |        |           |                      |                           |                 |     |           |      |        |           |
|             |                |              |          |        |           |                      |                           |                 |     |           |      |        |           |
|             |                |              |          |        |           |                      |                           |                 |     |           |      |        |           |
|             |                |              |          |        |           |                      |                           |                 |     |           |      |        |           |
|             |                |              |          |        |           |                      |                           |                 |     |           |      |        |           |
|             |                |              |          |        |           |                      |                           |                 |     |           |      |        | 提作<br>指南  |
|             | 联系我们           |              |          |        | 3         | 5情链接                 |                           | 客服              |     | 关注我们      |      |        | 0         |
|             | 服務部語(          | service@bjc: | 1.org.cn |        |           | 比尔族学认证股份有限           | 公司官网                      | 服務時点            |     |           |      |        | 热线        |
|             | 一花道专纸:         | : 400700190  |          |        |           | 、著戶會選等<br>L京旗符何上銀行系统 |                           | 10 10 10 10     |     |           |      |        | 0         |
|             | 前部政府通:         |              |          |        |           | E书信息直询               |                           |                 |     | 自然的       |      |        | 咨询        |
|             | and all Mill V |              |          |        |           |                      | B-IO # BECO #10" PAKINGN' |                 |     |           |      |        | 客服        |
|             |                |              |          |        |           |                      | 本网站支持IPv6                 |                 |     |           |      |        |           |
|             |                |              |          | 181    | 交使用谷巘(Chi | ome最新版本), E          |                           | /范围,分辨率为1920*10 |     |           |      |        |           |

7、点击加入购物车,填写购买合同份数,点击确认。

| 数字认<br>全新 <b>商</b>                                                |                                                                                                    | × BL            |
|-------------------------------------------------------------------|----------------------------------------------------------------------------------------------------|-----------------|
| <u>第回戦勢</u><br>文憲領境<br>文源領境<br>文源領域<br>公院地址<br>合阿佐 <b>若服务(李信)</b> | 20時添加以下商品別時物年,請決学添加設量     和品本時: 40世話電影の使物:5440年間<br>和品本時: 40世話電影の使物:5440年的<br>和高級時: 6月間話電影の使物:5440年的<br>和高級性: 6月間話電影の作物:5440年的<br>和高級性: 540年<br>SAASS 190 |                 |
|                                                                   | (四川形庫: 0.060<br>夜品数量: − 50 +                                                                                                    | 語の事項            |
| 客服咨询 ✓ 完局常型: 云服务<br>✓ 完局常型: 云服务<br>✓ 元素本称: 合理主要提供(項)              | P(9)-SAAS报句                                                                                                    | jārt jak        |
| 谷道義服                                                              |                                                                                                    |                 |
| 86.95 株式 ¥10/⊕                                                    |                                                                                                    |                 |
| C REASERS.                                                        |                                                                                                    | (1)<br>問題<br>部部 |

## 8、点击去购物车结算

|                      | 数字认证<br>全新 <b>商城・</b> 全新上线                                                   |                  |                     |
|----------------------|------------------------------------------------------------------------------|------------------|---------------------|
| 售后服务<br>发票管理<br>收货地址 | 产品列表<br>属于电电子会局云平台<br>合同签署服务(零官)-SAAS<br>合同签署服务(零官)-SAAS                     | Real Reference C |                     |
| 合同管理<br>客服咨询<br>咨询客服 | <ul> <li>✓ 東岳校園: 三陽祭</li> <li>✓ 東岳校園: 5000</li> <li>✓ 東岳校園: 0.000</li> </ul> |                  | 待办项<br>操作<br>。<br>② |
| 服务协线                 | x 10/m<br>◆ 加入時間版 ●<br>去類物车結算 (1)<br>( 1 →                                   |                  | 照明語の資源              |

# 9、勾选合同商品,提交订单

| Ӱ 数字认证 | 网上商城 📷                                                                         | 产品列表                                                        | 我的订单              | 我的常用商品       |                                  |                               |               | <b>9</b>    | 控制台 🗋 有新消息    | 北京数字认证股份有限分              | a 🗸 🕐 🐖          |
|--------|--------------------------------------------------------------------------------|-------------------------------------------------------------|-------------------|--------------|----------------------------------|-------------------------------|---------------|-------------|---------------|--------------------------|------------------|
|        | 8 提示:每次只能支付一个振蕾的订                                                              | 单、如果有多个拒迫                                                   | <b>首向品需要进行多</b> 次 | (订单编文并且进行多次3 | Ed.                              |                               |               |             |               |                          |                  |
|        | 加入购物车                                                                          |                                                             |                   | · <b>首</b>   |                                  | 支付订单                          |               | → <b>しま</b> |               | <b>了</b> 单元成             |                  |
|        | 我的购物车 (共计 1                                                                    | 个) 🕜                                                        |                   |              |                                  |                               |               |             | 注意:阶梯商品单价会根据。 | 丁单购买数量进行上下浮动             |                  |
|        | 请输入商品名称                                                                        | Q                                                           | 请输入渠道             | 名称进行搜索       | Q                                |                               |               | 已透          | 50 件 共计 500.0 | 0 元 提次订单                 |                  |
|        | ☑ 信手书电子合同云平台                                                                   | 商品名称<br>合                                                   |                   | 商品规格         |                                  | 単价 (元)                        | 数量            | 息价 (元)      | 操作            |                          |                  |
|        |                                                                                | 合同签署服务<br>务                                                 | 号(零售)-SAAS服       | 69           |                                  | ¥ 10.00                       | - 50 -        | ¥ 500.00    | 删除            |                          |                  |
|        |                                                                                |                                                             |                   |              |                                  |                               |               |             | 已选商品 50 件     | 共计 <mark>500.00</mark> 元 | 1                |
|        | 联系我们                                                                           |                                                             |                   |              | 友情链接                             |                               | 容服            |             | 关注我们          |                          |                  |
|        | 服务邮箱:service@<br>服务协战;010-585<br>一证语专线:400700<br>首都政务强。010-585<br>服务监督:010-585 | 8bjca.org.cn<br>15511 / 400919<br>01900<br>8511086<br>11010 | 17888             |              | 北京数字以<br>大齋户直道<br>北京银行网<br>征书信息重 | 证股份有限公司宣网<br>年<br>上 銀行系统<br>询 | 服务网点<br>意见反射  |             |               |                          | 1<br>1<br>1<br>1 |
|        |                                                                                |                                                             |                   |              | @2019 北                          | 京数字认证股份有限公司 京IC<br>本网站支持IPv6  | P酱05031699号-2 |             |               |                          |                  |

10、点击自定义,填写开具发票信息,勾选"电商平台买卖合同"

| 加入影物车                                           | 上<br>提交订单              | 支付订单    | <b>一</b> 订前完成          |
|-------------------------------------------------|------------------------|---------|------------------------|
| 购物车 > 订单确认                                      |                        |         |                        |
| 开具发票<br>发票内容 商品明细                               |                        |         | 管理发展抬头                 |
| 发展关型 • 音票 • 电子专票 (发送<br>提示:电子专票为系统自动开具,开具的专票明细数 | 邮稿)<br>认为购买的产品会称,不可修改。 |         |                        |
| 拾头类型 ○ 单位 ● 自定义                                 |                        |         |                        |
| * 抬头名称 北京数字认证股份                                 |                        |         |                        |
| *税号 91110108722619411A                          |                        |         |                        |
| *发送部箱 she n                                     |                        |         |                        |
| 角认订单                                            |                        |         |                        |
| 商品名称                                            | 数量                     | 价格      |                        |
| 合同签署服务(零售)-SAAS服务                               | 50 19                  | ¥500.00 |                        |
| ] 请阅读并同意 《电商平台买卖合同》                             |                        |         | 已选商品50 件 共计 500.00 夫支付 |

# 11、点击签署

| 开具发票                               |                                |                                                   |                               | 管理发票抬头   |
|------------------------------------|--------------------------------|---------------------------------------------------|-------------------------------|----------|
| 发票内容 1 提示                          |                                |                                                   |                               |          |
| 发票类型                               | ף ∱  <b>≱</b> וּי              | -   + 自动缩放 :                                      | 2 B G B I                     | ( ) »    |
| 提示: 电子                             |                                |                                                   |                               | 1        |
| 抬头类型                               |                                |                                                   |                               |          |
| * 抽斗杂税                             |                                |                                                   | 合同编号:                         |          |
|                                    |                                | 电商平台买卖合同                                          |                               |          |
| *税号                                | 甲 方: 【北京数字认证                   | 股份有限公司(测试)】                                       |                               |          |
| * 发送邮箱                             | 电子邮箱:【】                        |                                                   |                               |          |
|                                    | 联系电话: 【】                       |                                                   |                               |          |
| 确认订单<br><sub>商品名称</sub>            | 乙 方:北京数字认证股位                   | 份有限公司                                             |                               |          |
| 合同签署服务                             | 协议中存在相关免除或限<br>下称"限制条款")、约定9   | 限制责任的相应条款(以下称"免责条款")、对用<br>▶议解决方式和司法管辖的条款。前述,该等免责 | 月户权利进行限制的条款(以<br>、限制及争议解决方式和管 |          |
| ☑ 请阅读并同意 (                         | 糖条款已以黑体加粗、颜色标<br>能导致您在特定情况下的被录 | 示记或其他合理方式提示您注意,并请您重点阅读<br>力、不便、损失,请您在确认同意本协议之前再次  | , 您对该等条款的确认将可<br>阅读前述条款。      | )    去支付 |
| 联系我们                               | 依据《中华人民共和国民                    | 法典》及相关法律法规,甲乙双方经友好协商,家                            | 就甲方向乙方线上采购产品、                 |          |
| 服务邮箱服务机械                           |                                | <b>签署</b> 关闭                                      |                               |          |
| 证道专线: 40070019<br>首都政务语: 010-58511 | 0                              | 北京银行网上银行系统<br>证书信息查询                              |                               |          |

# 12、点击右下角去支付

| 加入购物车                                                                                     |                       | 安付订单    |                                  |
|-------------------------------------------------------------------------------------------|-----------------------|---------|----------------------------------|
| 购物车 > 订单确认                                                                                |                       |         |                                  |
| 开具发票<br>发展内容 原品粉色<br>发展类型 O 音震 O 电子专票 (发送曲<br>施示:电子专着为系统自动开具、开具的专篇明色KKA                   | 5页)<br>为陶实的产品全称,不可修改。 |         | 管理发展抬头                           |
| <ul> <li>抽头类型 单位 ● 目症文</li> <li>*油头车标 北京数字认证股份</li> <li>*祝号 91110108722619411A</li> </ul> |                       |         |                                  |
| * 发送邮稿 shee g.cn                                                                          |                       |         |                                  |
| 确认订单<br><sup>商品名称</sup>                                                                   | 数量                    | 价格      |                                  |
| 合同签署服务(零售)-SAAS服务                                                                         | 50 份                  | ¥500.00 |                                  |
| 2 请阅读并同意《电商平台买卖台同》                                                                        |                       |         | 已选商品50件 共计 500.00 <del>去支付</del> |

# 13、选择微信、支付宝、或线下汇款(对公汇款)支付方式,点击确 定。

| 💛 数字认知 | 网上商城 首页 产品列表 表                                                                                                    | 的订单 我的常用商品                                                          |                      | 📌 控制台 🔔 有新消息 北京政 | 李认证题份有限公 🗸 🌎 沈 🔜                        |
|--------|----------------------------------------------------------------------------------------------------|---------------------------------------------------------------------|----------------------|------------------|-----------------------------------------|
|        | 8 提示:如果您的支付方式选项的星级下工数,请投页面账户                                                                                                   | 時賬至招行,若時到比市CA挑他账户,需要1-3个工作日的核对审核时间                                  | ,请悉知。                |                  |                                         |
|        | 加入购物车                                                                                                    | 振交订单                                                                | <b>支</b> 付订单         |                  |                                         |
|        | 购物车 > 订单支付                                                                                                    |                                                                     |                      |                  |                                         |
|        |                                                                                                    | 【1980日年】,在对应日年处上你上家吃运并等待人工市机<br>聚公司<br>同步市局的科技会融支行<br>将影响所购产品的支付使用。 | 5、申核通过招信会的送至其号明会于机号。 |                  |                                         |
|        |                                                                                                    |                                                                     |                      | 支付金额 500 元       | 機定<br>損作<br>指南                          |
|        | 联系我们                                                                                                    | 友情链接                                                                | 客版                   | 关注我们             | (R)                                     |
|        | 服务邮箱: service@bjcs.org.cn<br>服务挑战: 101-58515511 / 4009197888<br>一证遗传域: 4007001900<br>首都改修语: 010-58511086<br>服务监督: 010-58511010 | 北原数字认证股份有限公司<br>大做户直通车<br>北京银行局上银行系统<br>证书信息重调                      | 1月 脱势用点<br>建筑反馈      |                  | 山西谷田田田田田田田田田田田田田田田田田田田田田田田田田田田田田田田田田田田田 |

#### 14、完成充值

| Ӱ 数字认证 | 网上商城 普页 产品列表 我的订单                                              | 我的常用商品                               |                      | 😴 控制台 🗋 有新消息 💷家 | BRBAK 🗸 👎 K |
|--------|----------------------------------------------------------------|--------------------------------------|----------------------|-----------------|-------------|
|        | 8 總元: 如果思的支付方式运动的拒绝下汇款, 请投页实施户特殊亚纲行, 教神)                       | HLRCA其他服户,需要1-3个工作目的核对象核时间,请参照。      |                      |                 |             |
|        |                                                                |                                      |                      | <               |             |
|        | 加入购物车                                                          | 提交订单                                 | 支付订单                 | 订单完成            |             |
|        | 购物车 > 订单支付                                                     |                                      |                      |                 |             |
|        |                                                                |                                      |                      |                 |             |
|        |                                                                |                                      |                      |                 |             |
|        |                                                                | 亲!您的订单已经支付完成,您可以到                    | 我的订单 中查看订单           |                 |             |
|        |                                                                | 如果您的支付方式是线下汇款,请到我的订单中上传汇款凭证,单        | 种质台审核完成后我们才会给您发货晚。   |                 |             |
|        |                                                                | <b>返回向城</b> 首页 进入我的订单                | 开摄影的                 |                 |             |
|        |                                                                |                                      |                      |                 |             |
|        |                                                                |                                      |                      |                 | 操作<br>指响    |
|        | 联系我们                                                           | 友情链接                                 | 客服                   | 关注我们            |             |
|        | 服务部務: service@bjcs.org.cn<br>服务所结: 010-585155117-4009197888    | 北京数字从最勤份問題公司宣同<br>大西戶首編年             | 服務周点<br>意见反馈         |                 | 地线电话        |
|        | 一道通专理: 4007001960<br>曾都改務選: 010-58511006<br>麗務這盟: 010-55511010 | 北京銀行與上銀行系统<br>征利他都查询                 |                      |                 | 日本部の        |
|        |                                                                | @2019 北京數字认证股份有限公司 向ICP<br>太阳达支持IPv6 | 备05031699号-2         |                 |             |
|        |                                                                | 建议使用经常(Chrome是新版本),Edge、360股进程式      | F主流测试器、分别率为1920*1080 |                 |             |

#### 线下汇款 (对公汇款)支付方式注意事项

如果您选择线下汇款(对公汇款)支付方式,请将线下汇款截图汇款 信息发给单位财务人员进行网银支付,点击确定。

| Ӱ 数字认证 | 网上商城 首页 产品列表 我的订单                                                                                                    | 我的常用商品                                               |                                                                                                    | 😴 拉制台 🗋 有新消息 👘 | 数字以记取给有限公司 😂 😜 沈 |  |  |  |  |
|--------|----------------------------------------------------------------------------------------------------|------------------------------------------------------|----------------------------------------------------------------------------------------------------|----------------|------------------|--|--|--|--|
|        | 8 经示:如果型的支付方式选项的登线下汇款、资任页面积户转换至缩行、者                                                                                                    |                                                      |                                                                                                    |                |                  |  |  |  |  |
|        | V                                                                                                    | <                                                    | â                                                                                                    | V              |                  |  |  |  |  |
|        | 加入购物车                                                                                                    | 描交订单                                                 | 支付订单                                                                                                    | 订单完成           |                  |  |  |  |  |
|        | 购物车 > 订单支付                                                                                                    |                                                      |                                                                                                    |                |                  |  |  |  |  |
|        | 支付方式                                                                                                    |                                                      |                                                                                                    |                |                  |  |  |  |  |
|        | ○ ❷微信支付                                                                                                    |                                                      |                                                                                                    |                |                  |  |  |  |  |
|        |                                                                                                    | A WARDTAKE LIEP BOTTHERE ( TONE MERIDIAN             | NAME OF THE ADDRESS OF A DRESS OF A DRES |                |                  |  |  |  |  |
|        | 當種情示:時位已完全的認識人【我的口事】,此其他们的本人」,此其他们的本人上的定式的法計場待人工事態,等時通行於信令地送至時間能产利息,<br>將各者法:北非某些人性的的公司910702<br>并不已至一位医時者:1000公司910702<br>并不可能, 招展相信的情報, 用意识的时候中国的公式也是最优了<br>"當時从LE的影响,此上面的情况, 用意识的时候中国的公式也是表现。" "當時以LE的影响,此上面的情况, 用意识的时候严格的公式的思考。 |                                                      |                                                                                                    |                |                  |  |  |  |  |
|        |                                                                                                    |                                                      |                                                                                                    | 支付金額 500 元     | <b>8</b> %       |  |  |  |  |
|        | 联系我们                                                                                                    | 友情链接                                                 | 書頭                                                                                                    | 关注我们           | 100 E            |  |  |  |  |
|        | 最多部語: vervice@bjcs.org.cn<br>異原指統: 010-555551 / 4096197388<br>一足素考望: 4007001900<br>哲部色表達: 010-5551086<br>最多変要: 010-55311016                                                                                                    | 此业指定4.4%起始有4%公司10月<br>大营产品等年<br>北京部行用上银行系统<br>证书信息重算 | 服務局点<br>單位反映                                                                                                    |                | の通知の             |  |  |  |  |

财务人员将汇款凭证截图发给管理员,管理员登录合同平台,点击充 值到商城,点击我的订单,点击上传凭证。

| ≩i,Jae | 网上                                                                                     | 商     | 城前司                                                                                  | 产品列表 我的订                                               | 单 我的常用商品                         |                      |                                           |                          |                                                      |              | e         | 2 拉制台        | 〔〕 有新消息             | 北京数字认证股份有限公司 |
|--------|----------------------------------------------------------------------------------------|-------|--------------------------------------------------------------------------------------|--------------------------------------------------------|----------------------------------|----------------------|-------------------------------------------|--------------------------|------------------------------------------------------|--------------|-----------|--------------|---------------------|--------------|
|        | • из. алияталият. ижонентаталицай. фаналистиканта.<br>#MOT# инжестория алиятиканталика |       |                                                                                      |                                                        |                                  |                      |                                           |                          |                                                      |              |           |              |                     |              |
|        |                                                                                        |       |                                                                                      |                                                        |                                  |                      |                                           |                          |                                                      |              | 个月内获取纸质合同 |              |                     |              |
|        | 价格建                                                                                    | an (  | 请选择价格测道                                                                              | ↓ 订单状态                                                 | 请选择订单状态                          | ~ ij                 | <b>#99</b> 399230                         | 单编号                      | <b>商品名称</b> 请输入商品名称                                  |              |           | <b>查询</b> 重要 |                     |              |
|        | 青海江单 网络快速江单                                                                            |       |                                                                                      |                                                        |                                  |                      |                                           |                          |                                                      |              |           |              |                     |              |
|        | 序号                                                                                     |       | 价格渠道                                                                                 | 订单编号                                                   | 订单内容                             | 订单金额                 | 下单时间                                      | 订单状态                     | 开票状态                                                 | 合同主体         | 合同状态      | 产品用量         | 操作                  |              |
|        |                                                                                        | 2     | 信手书电子合胃云                                                                             | ST1742363274355472                                     | 合同送募股资(零售)-SAAS服                 | 500元                 | 2025-03-19 13:4                           | 得上傳記數凭证                  | 未开具                                                  | 北京数学认证股      | 統质合同未获取   | 50           | 取消订单 订单详情<br>查看汇款账号 | 上传凭证         |
|        | 2                                                                                      | >     | 信季书电子合同云                                                                             | ST1724226015734066                                     | 合同該憂認劳(零售)-SAAS服 200元            |                      | 2024-08-21 15:4                           | Entem                    | 未开具                                                  |              | 经历台南未获取   | 20           | 订单详情 查看汇款账号         |              |
|        | 3                                                                                      | 5     | 信手书电子台同云                                                                             | ST1707215915055012                                     | 合同签署服务 (1010份)<br>合同签署服务 (2010份) | 34400元               | 2024-02-06 18:3                           | ERCH                     | 未开具                                                  | 北京数字认证股      | 統統合同未获取   | 3000<br>2000 | 订单详情                |              |
|        | 支付方式分                                                                                  | 16日間  | 时,最终付款金额以"                                                                           | 教学认证,公司最终结其全部                                          | 7×8.                             |                      |                                           |                          |                                                      |              |           | ±.           | 3.⊊ 10⊊/页 ∨         | 3 1 5        |
|        |                                                                                        | IX    | 旅我们                                                                                  |                                                        |                                  | 友                    | 情磁接                                       |                          |                                                      | 客服           |           | 关注我们         |                     |              |
|        |                                                                                        | 展展一日展 | 务部箱: service@b<br>务热线: 010-58515<br>征援专线: 4007001<br>都政务通: 010-585<br>务监督: 010-58511 | ijca.org.cn<br>511 / 4009197888<br>900<br>11086<br>010 |                                  | 北)<br>大(<br>北)<br>モ・ | 京数学认证投份有限公<br>客户直通车<br>实银行网上银行系统<br>终信息查询 | 司官同                      |                                                      | 服务同点<br>意见反馈 |           |              |                     |              |
|        |                                                                                        |       |                                                                                      |                                                        | XII:272.044                      |                      | 2019 北京数字认道                               | 股份有限公司 京ICP<br>本网站支持IPv6 | 备05031699号<br>5士···································· |              |           |              |                     |              |

填写汇款日期、汇款方全称、汇款金额等信息,上传汇款凭证,等待

审核完成后给您充值。

| 💹 数字认证 🛛 | 网上                                        | 商城    | 1 百四                         | 产品列表                                      | 說的订单    | R的常用的                                                            | 8                         |                         |                          | <b>0</b> 2116 |               | 的复数 |      |  |  |
|----------|-------------------------------------------|-------|------------------------------|-------------------------------------------|---------|------------------------------------------------------------------|---------------------------|-------------------------|--------------------------|---------------|---------------|-----|------|--|--|
|          | 0 27. 10287231427. 10824104701212128. 804 |       |                              |                                           |         | 上传汇款凭证                                                           |                           |                         | ×                        |               |               |     |      |  |  |
|          | 我的订单                                      |       |                              |                                           |         | 17年4号 8177423327435472<br>77単金期 500元<br>* 正開設職 <u>2025-03-21</u> |                           |                         |                          |               |               |     |      |  |  |
|          |                                           |       |                              |                                           | 17#RB   |                                                                  |                           |                         |                          |               |               |     |      |  |  |
|          |                                           |       |                              |                                           |         |                                                                  |                           |                         |                          |               |               |     |      |  |  |
|          | 24                                        |       | 初始東京                         | 订单编句                                      |         | *汇款方金修 北京数字认证股份有限公司测试                                            |                           |                         |                          | 产品用用          | 1947          |     |      |  |  |
|          |                                           |       | 4356472                      | * 江安全郡 500.00 元                           |         |                                                                  |                           | 50                      | 和例订单 订单评值 上传统证<br>查看在和张马 |               |               |     |      |  |  |
|          |                                           |       | 5734100                      | * 收款银行 把回银行 · 通确认定款带导、如正款有误、将影响所购产品的交付使用。 |         | /使用。                                                             |                           | .20                     | 订单详细 查察汇款所受              |               |               |     |      |  |  |
|          |                                           |       | 5056012                      | 推尋名称: 北京數字以這股合有限公司                        |         |                                                                  |                           | 3000<br>2000            | 红莱莲莲                     |               |               |     |      |  |  |
|          |                                           |       | . Entra 24                   | Q. 1844.21 SA                             | 8444297 | · 12952                                                          | CERCE : 110000201910702   | ]                       |                          | д :           | (長) 10長(()) く |     | Sec. |  |  |
|          |                                           | -87.8 | 铁的                           |                                           |         |                                                                  | 点击上传                      |                         |                          | 美注我们          |               |     | 50 E |  |  |
|          |                                           |       | 注:上市場里時式宣作 pp: pp/用标量水下制器过34 |                                           |         |                                                                  |                           |                         |                          |               |               |     |      |  |  |
|          |                                           |       |                              |                                           |         |                                                                  | 网络雷斯哈诺斯从中普通来自105年<br>中国大学 | 2010年第05031699号-2<br>46 |                          |               |               |     | 8.6  |  |  |

咨询电话: 400-700-1900 转人工 1-0-0